## anicom GO 初回登録方法

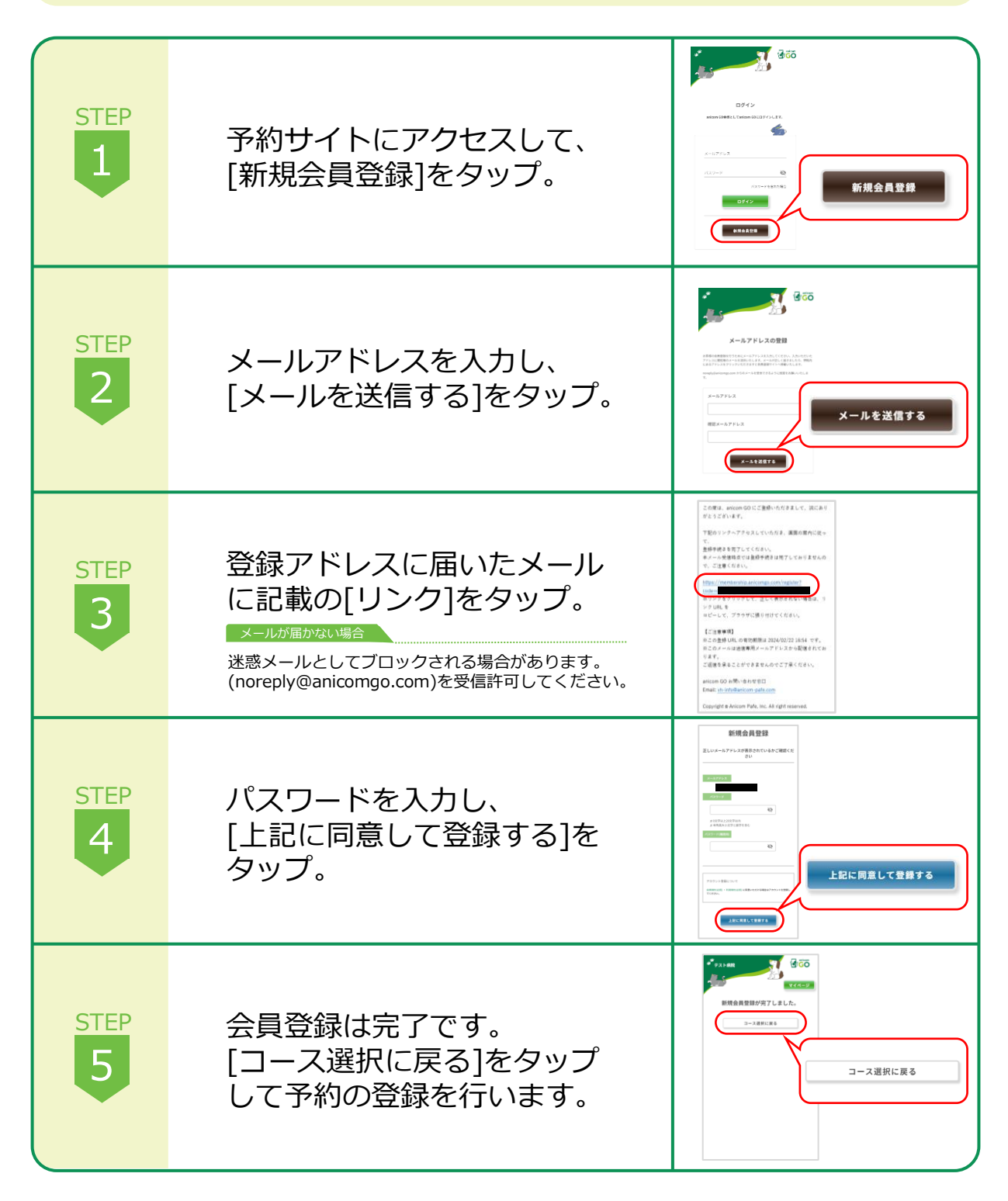

## 🛃 anicom GO 予約方法

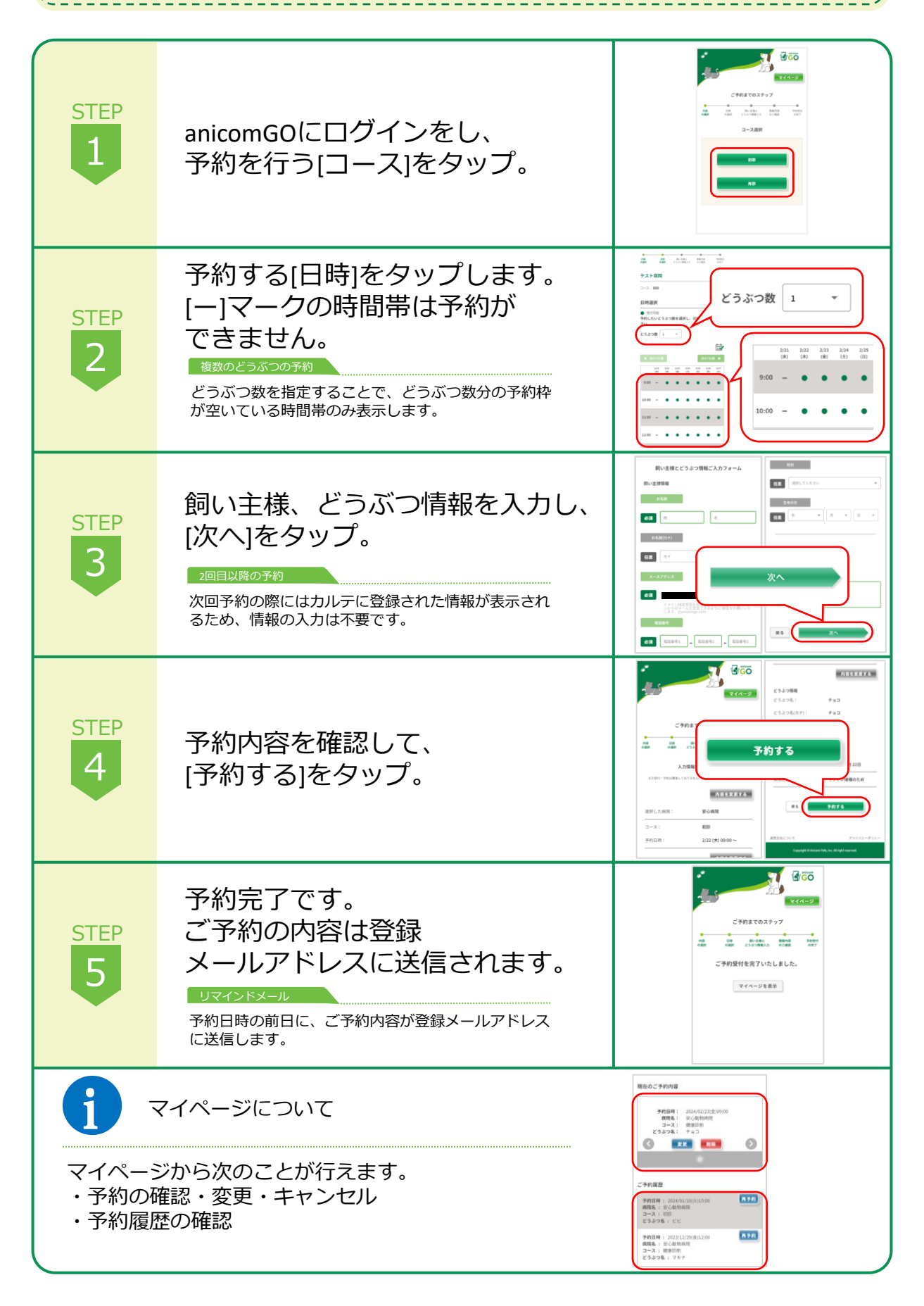